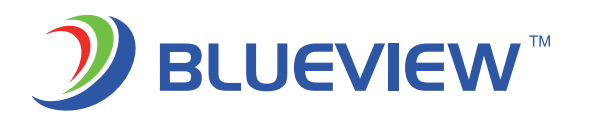

# SMART DIMMER DRIVER BLE MESH LIGHTING SYSTEM

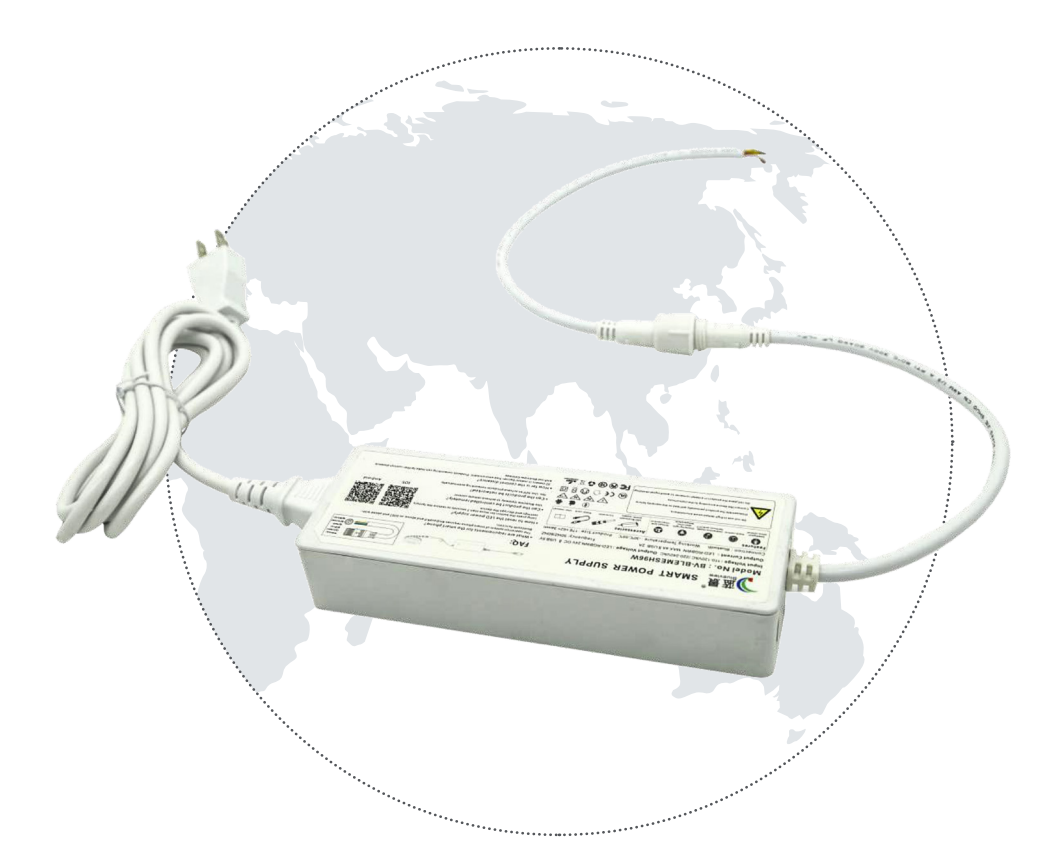

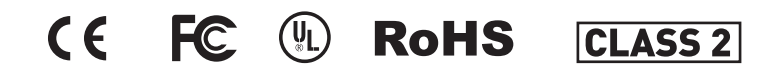

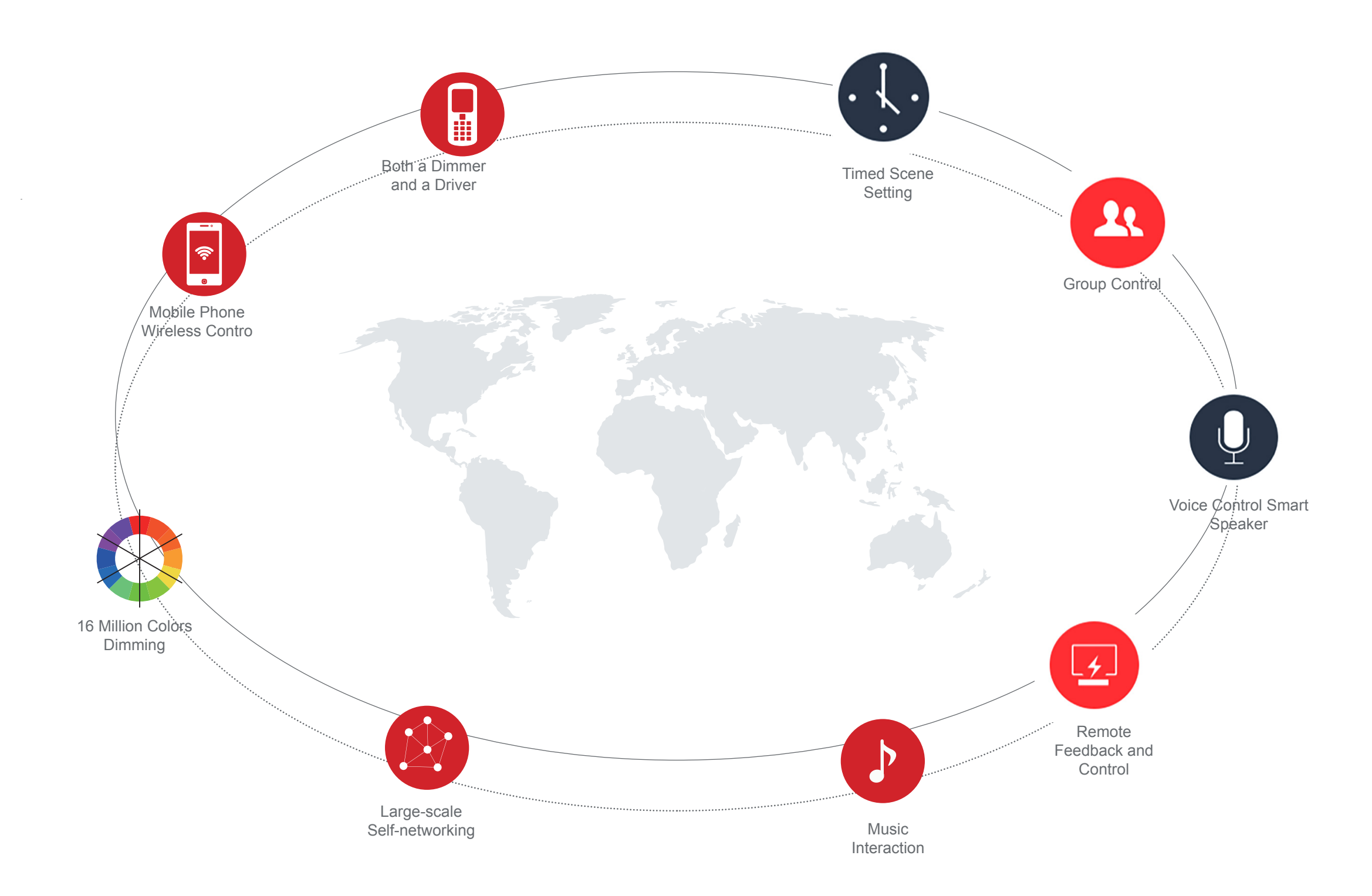

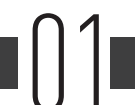

### pplication

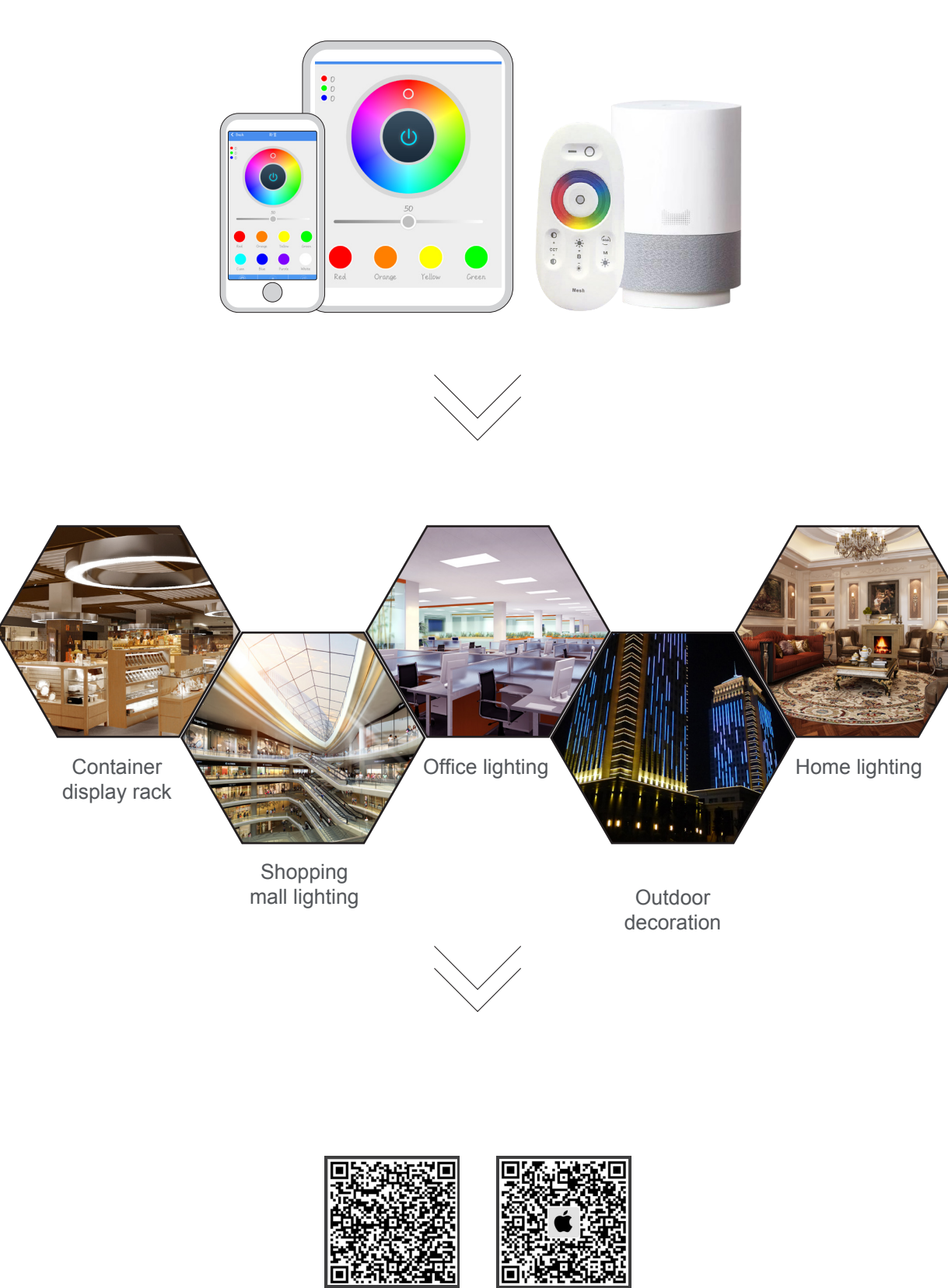

Andriod

ios

## **Product Introduction**

BV-P2496 is a wireless Bluetooth MESH LED dimming driver, which can be an ordinary LED driver, also can be used for dimming and toning with a mobile APP or remote control. The biggest feature of this power supply is that the Bluetooth MESH protocol, which has self networking function is directly integrated into the power supply. With this power supply, we can use one mobile phone remotely control multiple BV-P2496 for dimming and toning. And combined with the rich functions of the mobile phone APP, various functions such as device grouping, timing, music interaction, synchronized breathing, fading and jump change can be realized. BV-2496 support max. RGBWN five ways output.

#### **Features**

- 1. 100m super long networking distance guaranteed
- 2. Fully certificated with quality insurance(UL,FCC,CE,ROHS)
- 3. 4 years industry leading warranty
- 4. Combined design of power supply and controller, conventional power supply replaceable
- 5. Multiple functions with dimming, toning, grouping, timing, music interaction etc.
- 6. Bluetooth MESH protocol enables self networking
- 7. Gateway configuration enables remote control
- 8. Flexible adjusting, mobile phone and remote control are optional
- 9. Single network, maximum 64 input with stability
- 10. Easy installation, free maintenance

**Parameters** 

Model No.: BV-P2496 Input: 110-120VAC /220-240VAC Output: LED-RGBWN(5 ways) 24V DC;USB 5V MAX Power 96W Output Current: LED-RGBWN (5ways) MAX 4A ;USB 2A MAX Power 96W Output Control: Dimming, color temperature adjusting, RGB, RGBW, RGBWN Frequency Range: 50HZ/60HZ COM Method: Bluetooth BLE 2.4GRF Operating Temp:-20°C -55°C Product Size: 178 ×62× 34mm

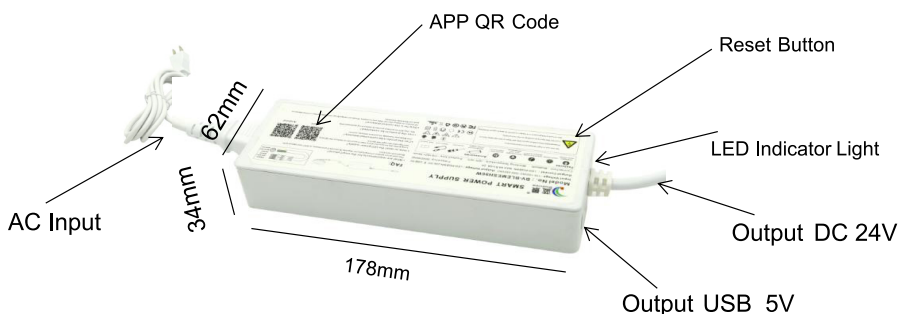

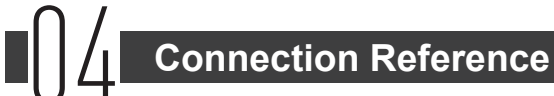

#### Short-range control connection diagram

- 1. Direct short-range operation via mobile app or remote control.
- 2. Power supplies are directly connected to the network via Bluetooth MESH, no need to set.

3. The installation distance among power supplies should be less than 100 meters. If there is an obstacle, the distance should be reduced according to the site environment.

4. You can check whether the device is in the networking state on the mobile APP. (The device in the networking will be displayed on the mobile APP. The mobile app defaults to the closest device.)

5. The mobile phone and remote control operation should be within 30 meters of the power supply.

- 6. Network and grouping can be set according to mobile app after installation.
- 7. Single network support max. 64 power supplies, another network is needed for more power supplies.
- 8. Single neywork suppot 200 groups.

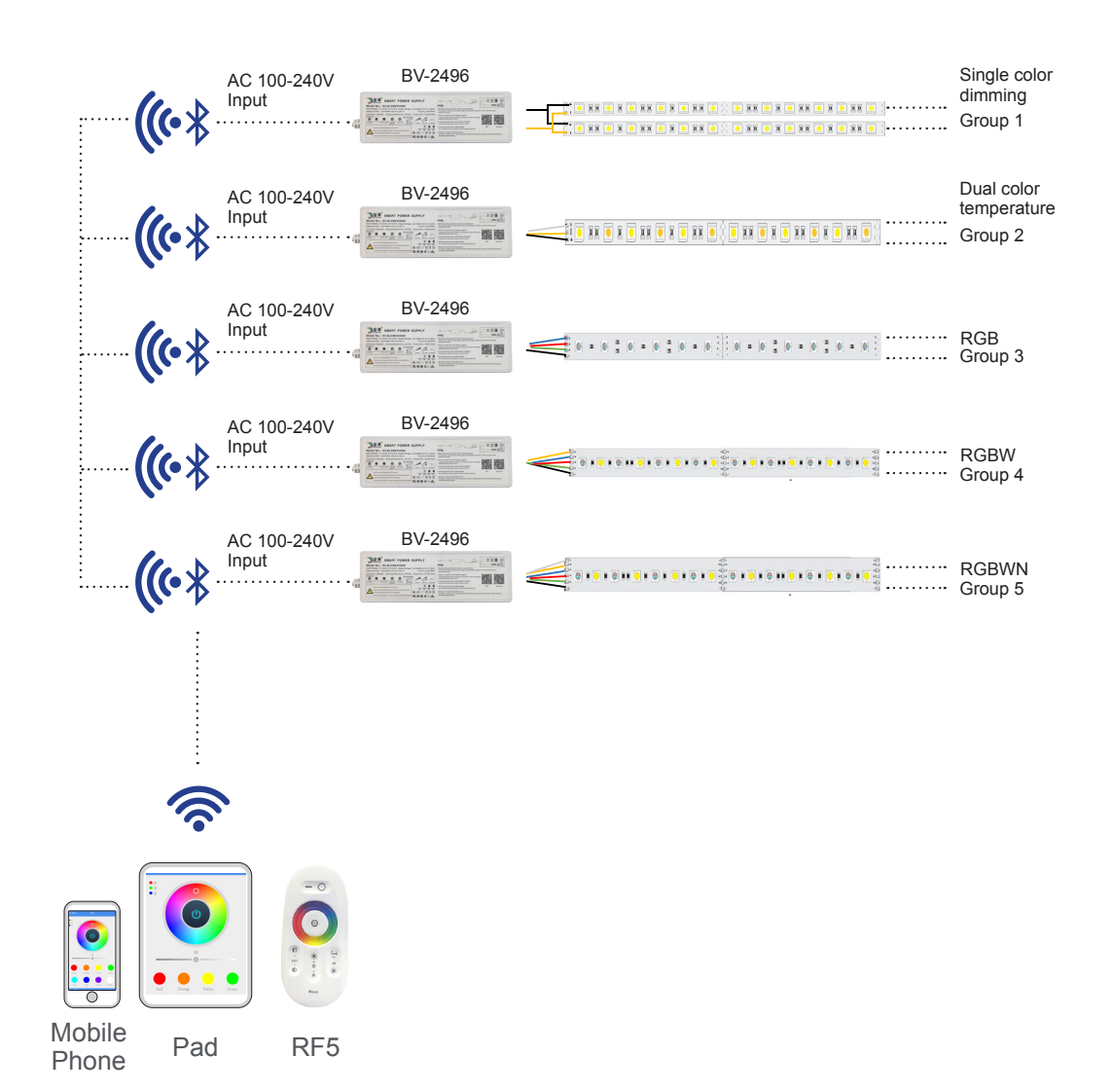

#### **Remote control connection diagram**

1. Add a network gateway(4G-BLE) for mobile APP remote control.

2. Connect the network gateway to the main line.

3. The installation distance between network gateway and power supplies should be less than 100 meters. If there is an obstacle, the distance should be reduced according to the site environment. 4. You can set the remote control with the mobile APP after installation. The mobile phone needs to be connected to the Internet (wifi or 4G).

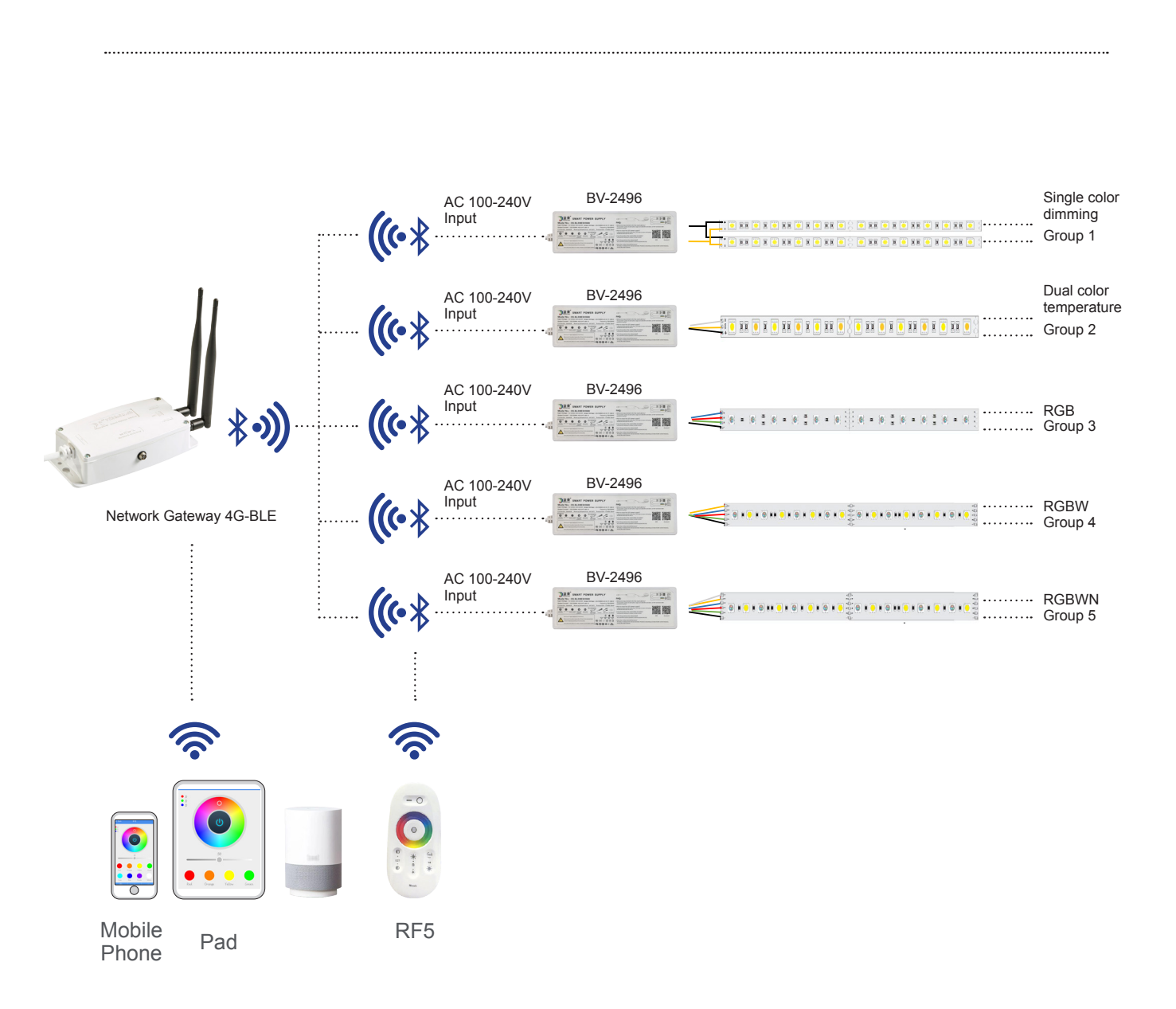

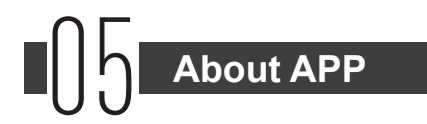

#### **APP Download**

Scan the QR code bellow to install the APP, and open the blutooth.

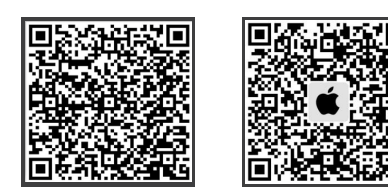

Andriod

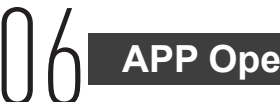

## **APP Operating Instruction**

ios

After the device is installed, open the APP and register the account. The APP will automatically connect all the devices. If not, please check whether the wiring is correct and the installation distance among

devices is too far.

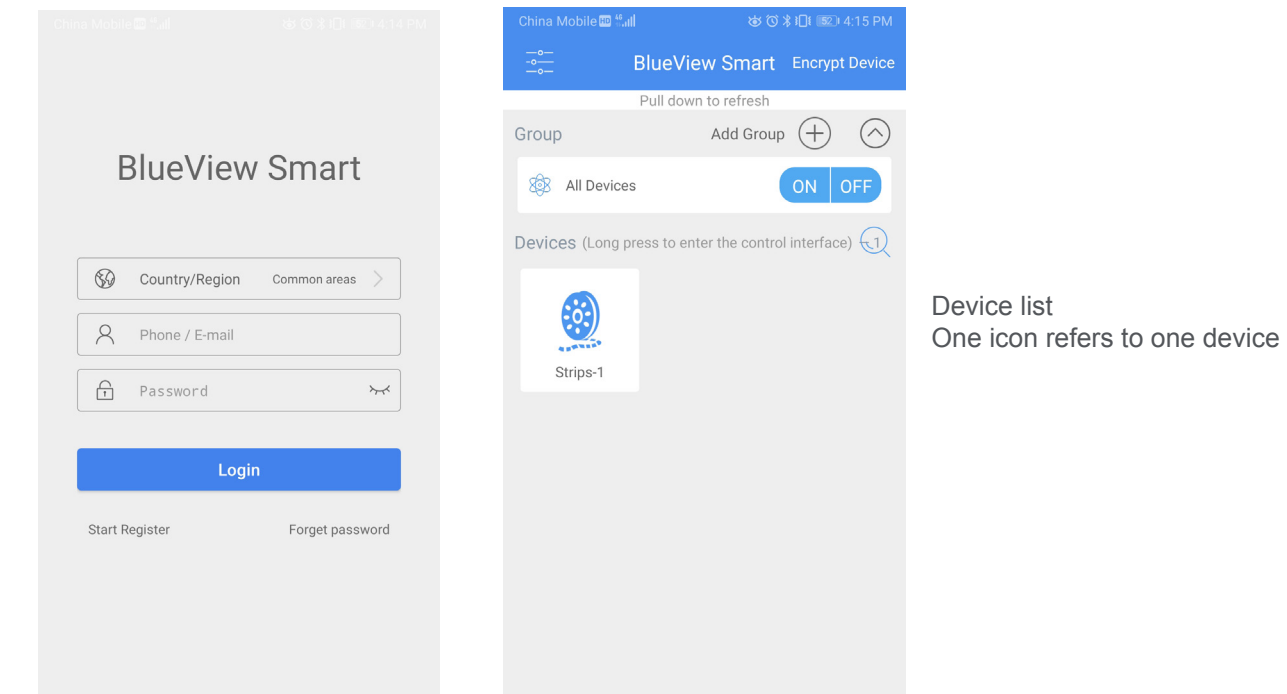

#### Click the device icon for on and off, and long press it into dimming ang toning page.

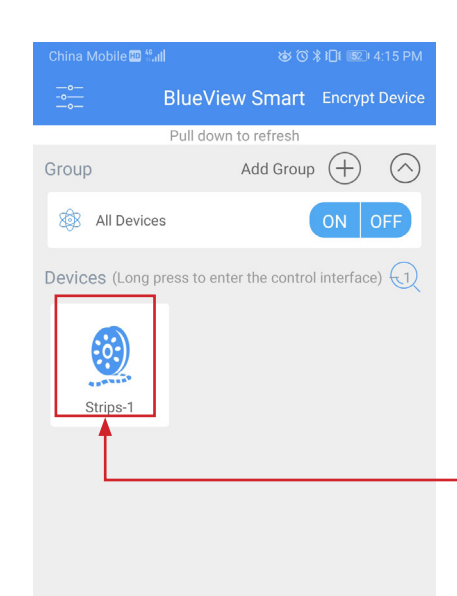

Single click for on and off, long press into dimming page and quick doule click for strip flashing positioning.

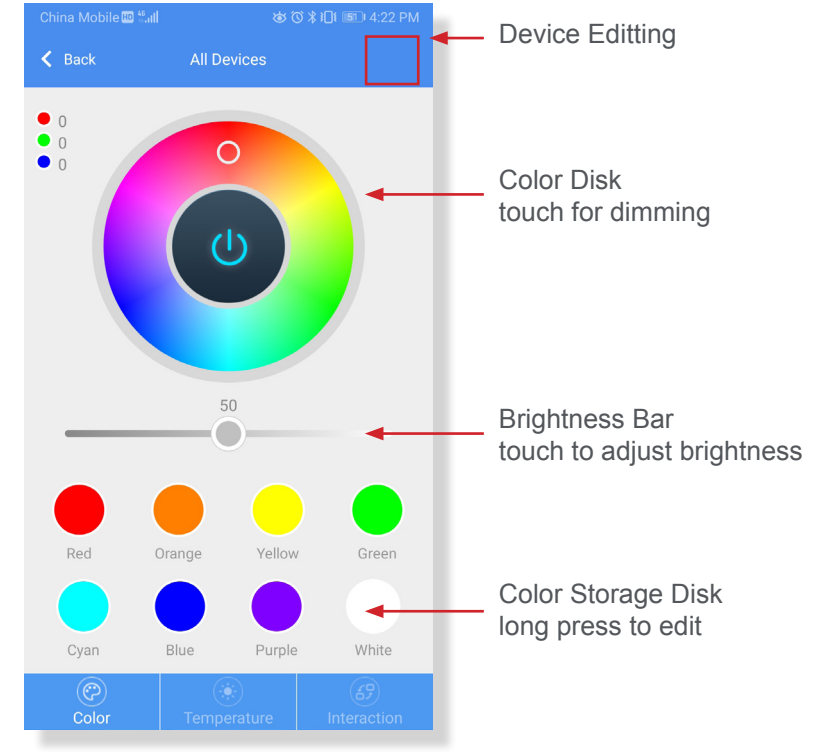

Click the color temperature button for color temperature adjusting. Click the edit button to change device name and remove device. Click the interaction button into interaction page.

| China Mobile 🖽 🟪 | । ୪<br>୪<br>୪ | <b>∦ I I</b> 4:22 PM | China Mobile 🔟 🛻  | ଷ୍ଟ (ପି 🗱 ସିଥି 💷 4:16 PM | China Mobile 🖽 🖏 | ų p               | ©\$ <b>30</b> ≇ डि∎ 4:22 PM |
|------------------|---------------|----------------------|-------------------|--------------------------|------------------|-------------------|-----------------------------|
| K Back           | All Devices   |                      | K Back Edit D     | evice                    | K Back           | All Devices       |                             |
| • 0<br>• 0       |               |                      | Device Name       | 1 Strips-1               | 0                |                   | ଭ                           |
|                  |               |                      | Device Firmware   | V2.03                    | Breathing        | Pick Color        | Music                       |
|                  |               |                      |                   |                          |                  | Ø                 | 0                           |
|                  |               |                      |                   |                          | Shake            | Timing            | Circadian rhythm            |
|                  | 50            |                      |                   |                          |                  |                   |                             |
| 1                | 2 3           | 4                    |                   |                          |                  |                   |                             |
|                  |               | $\bigcirc$           |                   |                          |                  |                   |                             |
| 5<br>Color       | 6 7           | All Bright           | Remove pre        | esent device             | ©<br>Color       | ()<br>Temperature | 69<br>Interaction           |
|                  |               |                      | (1) Change device | e name                   |                  |                   |                             |

Click the breathing in interaction page into breathing page; click music appears music functions; click timing into timing page. After the timing function is set, if all devices are powered off, the timing data will be lost. To keep the data only need any device being powered. It is recommended to add the network gateway to keep the timing data from being lost.

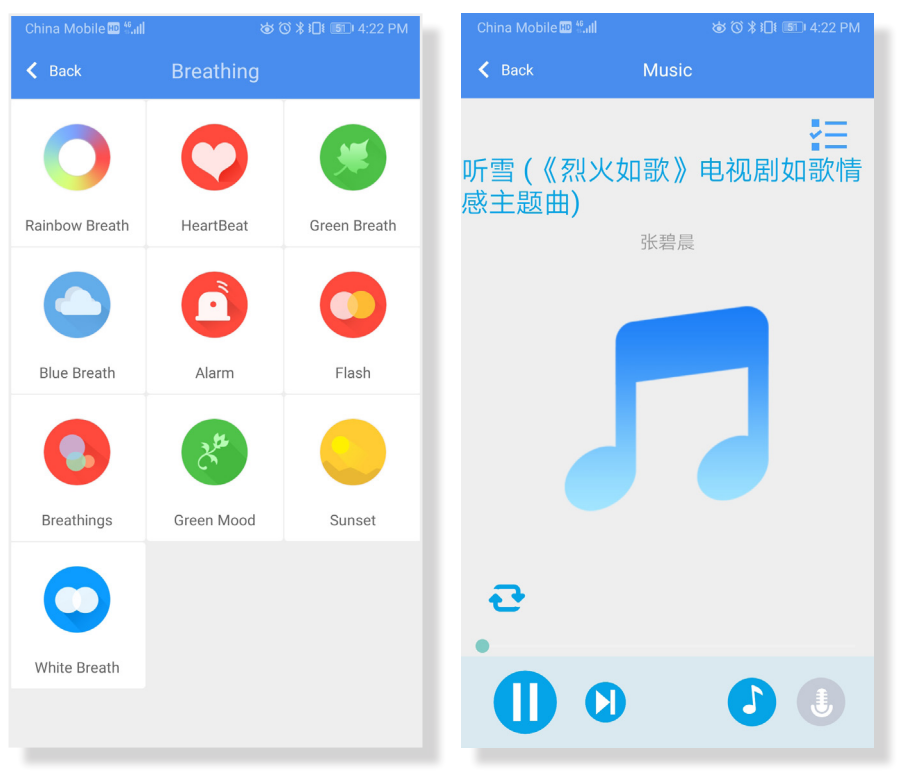

| Timing Page                             | Time and Iter                                       | n Setting                | C    | lick save to           | o finish   |                 |             |
|-----------------------------------------|-----------------------------------------------------|--------------------------|------|------------------------|------------|-----------------|-------------|
| China Mobile                            | China Mobile  ∜atl                                  | ෂ් ඊ \$ iD<br>Edit Alarm | Save | china Mobile 💷 ध 🕯 🖬 🗬 | Edit Alarm | "() \$ 101 ₪5 5 | :12 F<br>Sa |
|                                         | 3                                                   | 15 AM                    |      |                        | Events     |                 |             |
|                                         | (1) 4<br>5                                          | : 16 PM                  | - 11 | OFF                    |            | $\bigcirc$      |             |
|                                         | Depect                                              |                          |      | ON                     |            | $\bigcirc$      |             |
|                                         | Never                                               |                          |      | Rainbow Brea           | ath        | $\bigcirc$      |             |
|                                         | Everyday                                            |                          |      | HeartBeat              |            | $\bigcirc$      |             |
|                                         | Workday                                             |                          |      | Green Breath           | 1          | $\bigcirc$      |             |
|                                         | Custom                                              |                          |      | Blue Breath            |            | $\bigcirc$      |             |
|                                         | Evente                                              | 0                        |      | Alarm                  |            | $\bigcirc$      |             |
|                                         | Events                                              | ی)<br>ا                  |      | Cancel                 | Conf       | îrm             |             |
|                                         |                                                     |                          |      |                        |            |                 |             |
|                                         |                                                     |                          |      |                        |            |                 |             |
| <ol> <li>Click to add timing</li> </ol> | <ol> <li>Time setti</li> <li>Item settir</li> </ol> | ng<br>na                 | (1   | ) Item list            |            |                 |             |
|                                         |                                                     | 19                       |      |                        |            |                 |             |

#### **Group Adding**

It can add 250 groups, and you can control and manage the device through groups after the device is added into group.

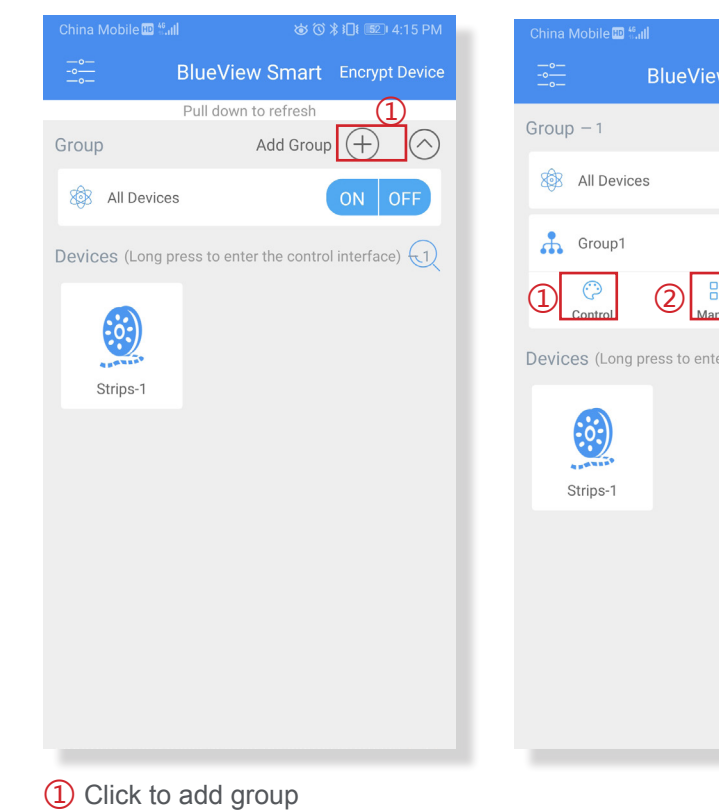

**Breathing Page** 

Music Page

| \$ © \$        | ; ; ] ( 151 | D 4:18 PM  |  |
|----------------|-------------|------------|--|
| w Smart        | Encry       | pt Device  |  |
| Add Group      | (+)         | $\bigcirc$ |  |
|                | ON          | OFF        |  |
|                | ON          | OFF        |  |
|                | Ĩ           | Ì          |  |
| nage           | Del         | ete        |  |
| er the control | interfa     | ice) 1     |  |
|                |             |            |  |
|                |             |            |  |
|                |             |            |  |
|                |             |            |  |
|                |             |            |  |
|                |             |            |  |
|                |             |            |  |
|                |             |            |  |
|                |             |            |  |
|                |             |            |  |

- (1) After device grouping, click the control into group dimming and toning page.
- (2) Click to manage

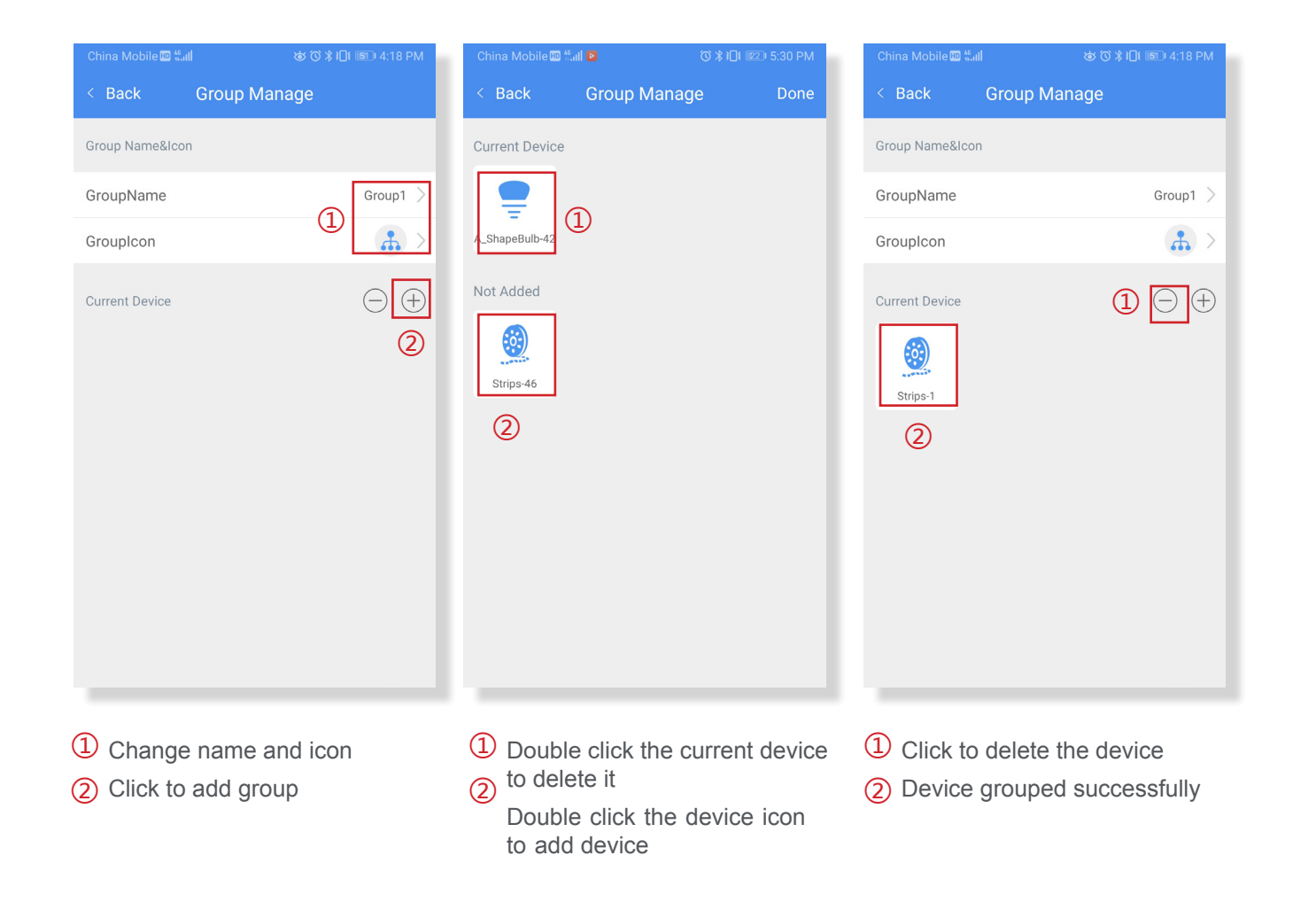

### **Device Searching**

When there are too many devices and it is hard to find some one, you can use device search to enter the device name and find it to control.

| BlueView Smart Encrypt Device<br>Pull down to refresh<br>Group Add Group ( ) ( )<br>Add Group ( ) ( )<br>Add Group ( ) ( )<br>Add Group ( ) ( )<br>Strips-1 ( )<br>Bearch devices<br>Group 1 ( )<br>Control Manage<br>Strips-1 ( )<br>Control Manage                                                                                                    | BlueView Smart Encript Device<br>Pull down to refresh<br>Group Add Group (+) (*)<br>(*) Search devices<br>Group1 (1) Control Manage<br>(*) Search devices<br>Group1 (1) Control Manage<br>(*) Strips-1 (*) Control Manage<br>(*) Strips-1                                                                                                    | China Mobile 💷 🕯 | ்.ய ம் டு                 | \$ <b>1</b> ] <b>1</b> ■ 4:15 PM | China Me | bile 🎟 📶  | \$<br>\$<br>\$ | ]ŧ 🗊 4:19 I |
|----------------------------------------------------------------------------------------------------|----------------------------------------------------------------------------------------------------|------------------|---------------------------|----------------------------------|----------|-----------|----------------|-------------|
| Pull down to refresh   irroup Add Group +    Manage   In Devices   In Devices                                                                                                    | Pull down to refresh   irroup Add Group +    Add Group +    ON OFF   evices (Long press to enter the control interface   Image: Control Manage   Image: Control Manage                                                                                                    | - <u>o</u>       | BlueView Smart            | Encrypt Device                   | <        |           |                |             |
| Group Add Group (+) (   (i) Add Group (+) (   (i) Add Group (+) (                                                                                                    | Group Add Group (+)   (a) (b)   (b) (c)   (c) (c)   (c) (c) <td></td> <td>Pull down to refresh</td> <td></td> <td>•</td> <td></td> <td></td> <td></td> |                  | Pull down to refresh      |                                  | •        |           |                |             |
| Image: Window Strips - 1     Image: Window Strips - 1     Image: Window Strips - 1 <t< td=""><td>All Devices     ON OFF     Devices (Long press to enter the control interface )     Image: Control Manage     Image: Control Manage</td><td>Group</td><td>Add Group</td><td><math>\oplus</math></td><td>•••</td><td>Group1</td><td>(1) Control</td><td>Manage</td></t<> | All Devices     ON OFF     Devices (Long press to enter the control interface )     Image: Control Manage     Image: Control Manage                                                                                                    | Group            | Add Group                 | $\oplus$                         | •••      | Group1    | (1) Control    | Manage      |
| Devices (Long press to enter the control interface )                                                                                                    | Devices (Long press to enter the control interface<br>2<br>Strips-1                                                                                                    | 🚳 All Devic      | es                        | ON OFF                           | 🥘 s      | Strips-1  | Control        | Manage      |
| 2<br>Strips-1                                                                                                    | 2<br>Strips-1                                                                                                    | Devices (Long    | press to enter the contro | l interface)                     |          |           |                |             |
| Strips-1                                                                                                    | Strips-1                                                                                                    |                  |                           | 2                                |          |           |                |             |
|                                                                                                    |                                                                                                    | Strips-1         |                           |                                  |          |           |                |             |
|                                                                                                    |                                                                                                    |                  |                           |                                  |          |           |                |             |
|                                                                                                    |                                                                                                    |                  |                           |                                  |          |           |                |             |
|                                                                                                    |                                                                                                    |                  |                           |                                  |          |           |                |             |
|                                                                                                    |                                                                                                    |                  |                           |                                  |          |           |                |             |
|                                                                                                    |                                                                                                    |                  |                           |                                  |          |           |                |             |
|                                                                                                    |                                                                                                    |                  | encryption                |                                  | (1) CI   | ick to en | ter control r  | ade         |
| Device encryption                                                                                                    | Device encryption                                                                                                    | Device           | e searching               |                                  |          |           |                | -90         |

#### Device Encryption(recommend way)

also create a new network. After encryption, other people can't connect and control the device; all data will be stored in the Internet after joining the network. Remote control and smart speaker control can be realized with the network gateway.

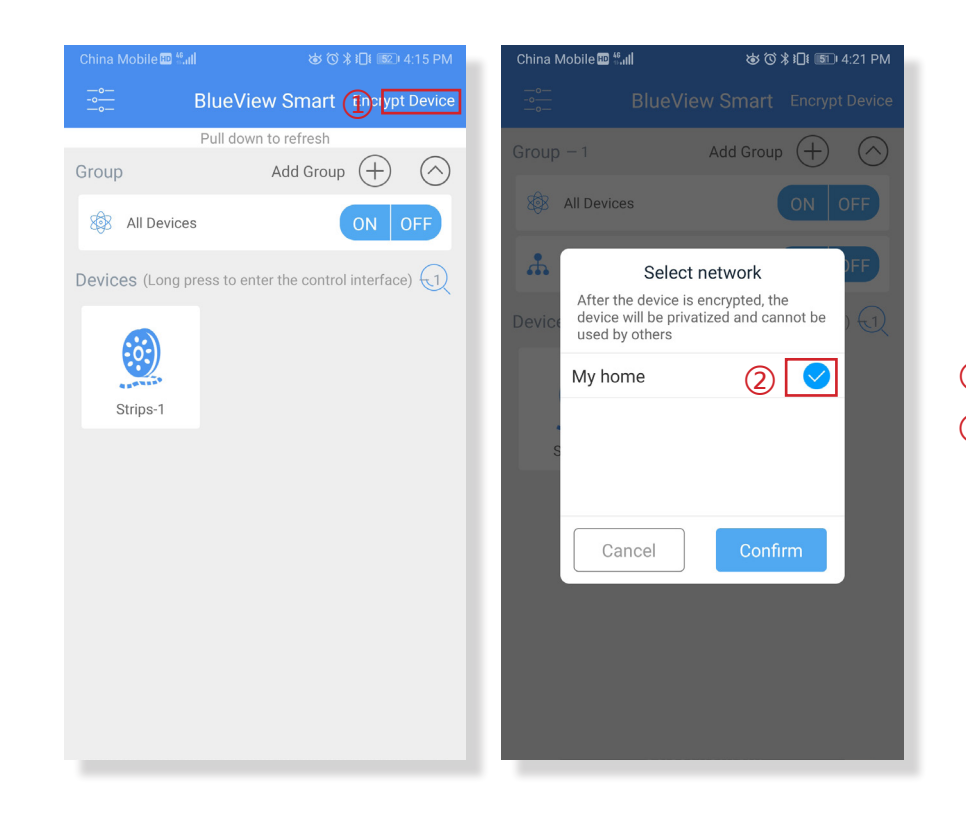

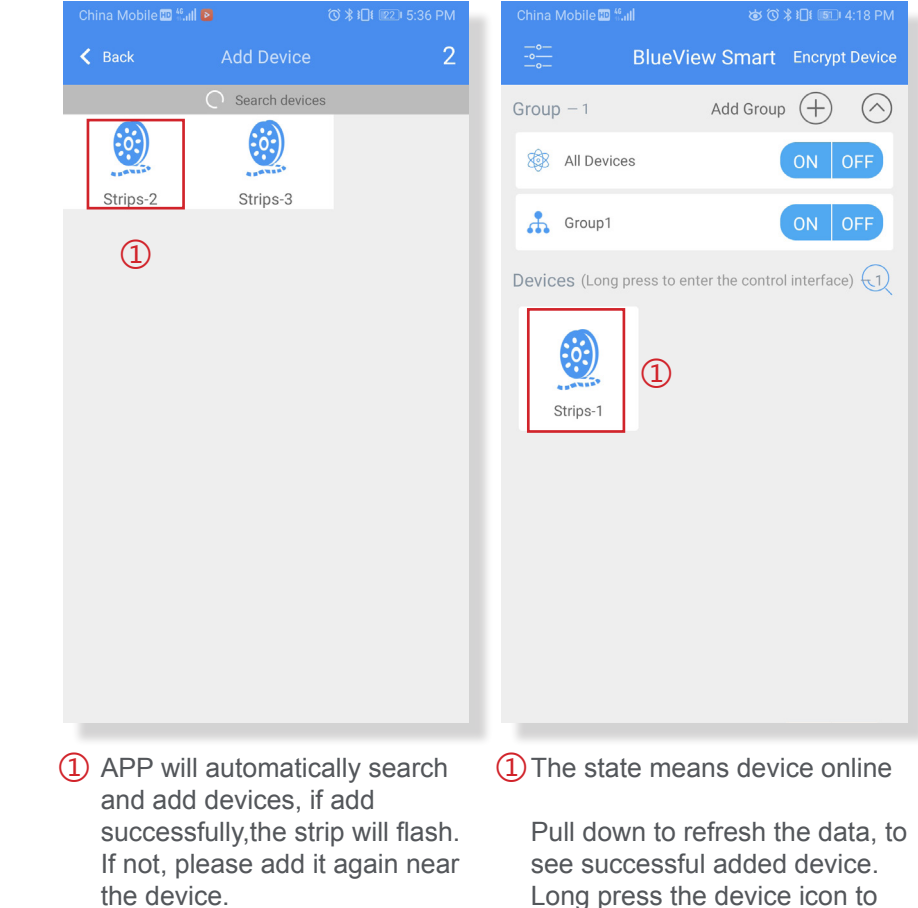

# After the device is encrypted, all devices will join a network, the default network is MY HOME; you can

- 1 Device encryption
- 2 Select network

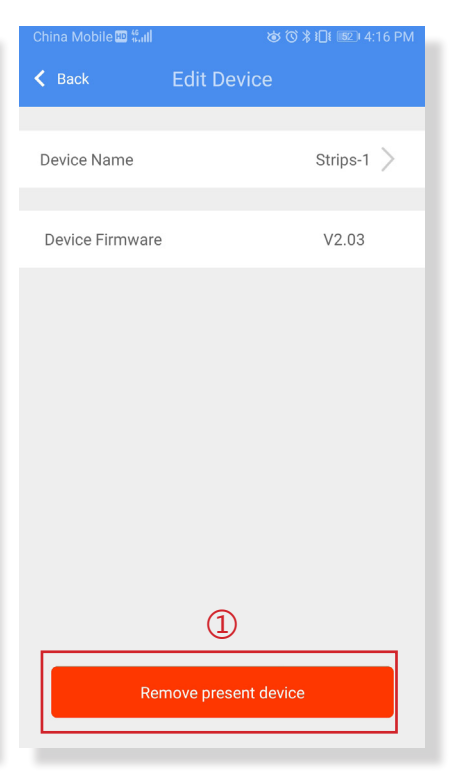

enter the control, edit page.

1 Remove online device. Go to the edit page and click Delete Device to remove it from the network, and it is restored into the local network.

Network switching and manually adding devices to the network---APP supports manual switching between local network and remote network. When re-entering the account and password, we need to switch to the established remote network; or we need to switch the network list when we want to switch to another encrypted network and control it.

| China Mobile 🕮 👯 🖬 | తో (సే ≵ ∔⊡t ⊉ 4:14 PM | China Mobile 🕮 🖏 🖬 | ୪୪୪୦୪३1 <u>0</u> 1 ₪ 4:14 PM |
|--------------------|------------------------|--------------------|------------------------------|
| < Back             | Settings               | ← Back Switc       | hing mode                    |
| Account            |                        | Local made         |                              |
| Account Info       | >                      |                    | 2                            |
| Home Information   |                        | Remote mode        |                              |
| Switching mode     | 1 Local mode >         |                    |                              |
| Advanced Function  |                        |                    |                              |
| Language setting   | js >                   |                    |                              |
| About Us           |                        |                    |                              |
| About Us           | >                      |                    |                              |
|                    |                        |                    |                              |
|                    |                        |                    |                              |
|                    |                        |                    |                              |
|                    |                        |                    |                              |

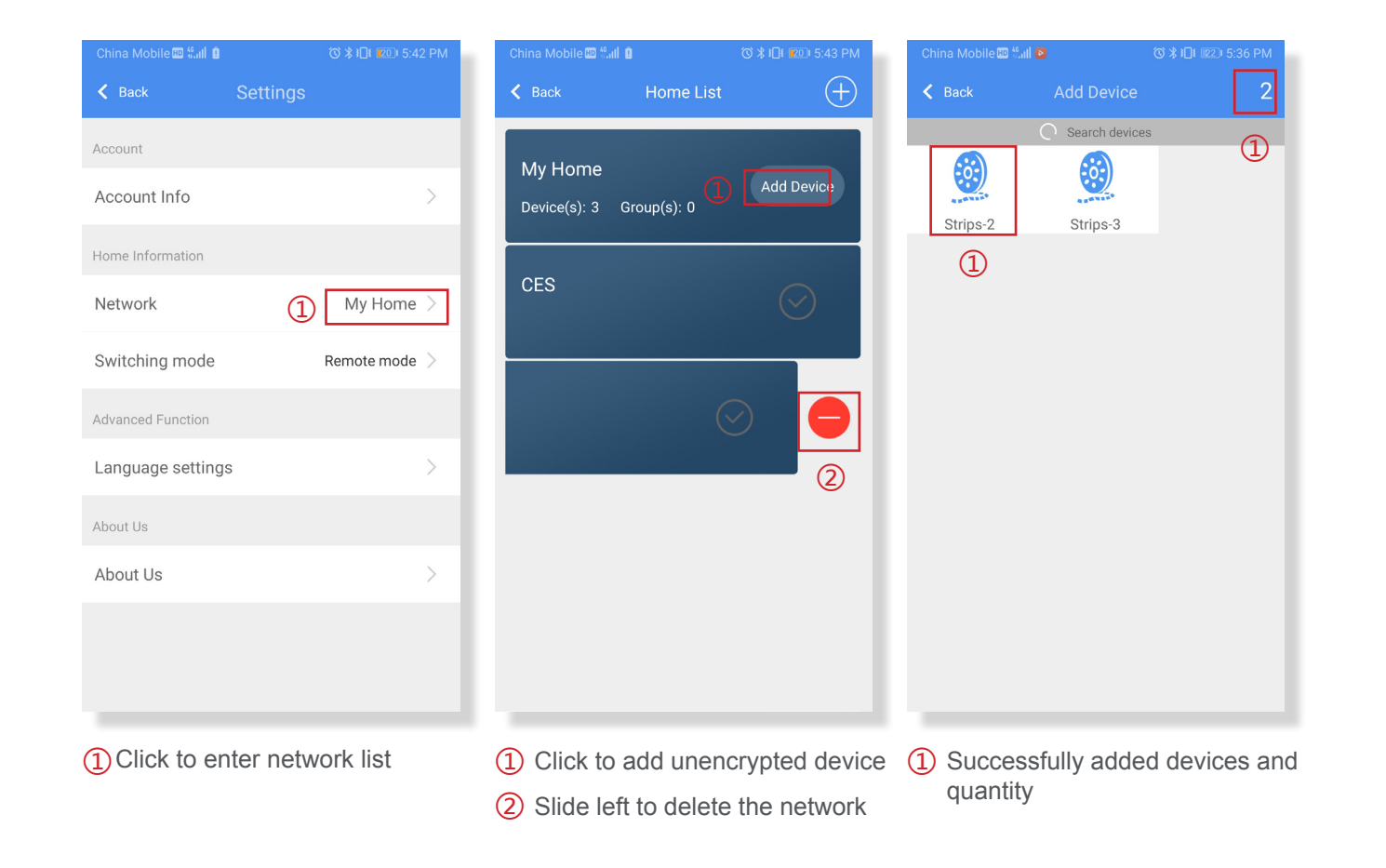

#### Device loss

.o.)

灯带-1

misoperation or other abnormality causing the device to be lost or not connected, please operate as follows.

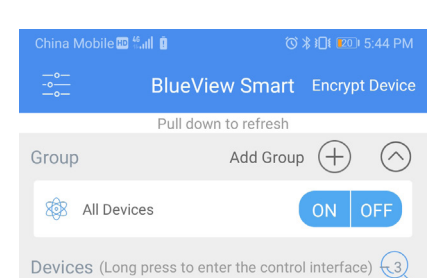

.0

Strips-2

1

**.**...

Strips-3

1. Restart the APP or re-switching the Bluetooth, then pull down to refresh and connect.

3. After restoring the factory settings, restart the device and operate as step 9. The APP will switch to the local network and connect directly to the device. If the device needs to be encrypted again, please add the device to the network you set up according to step 9.

(1) The icon means device unconnected or lost, please do the follows

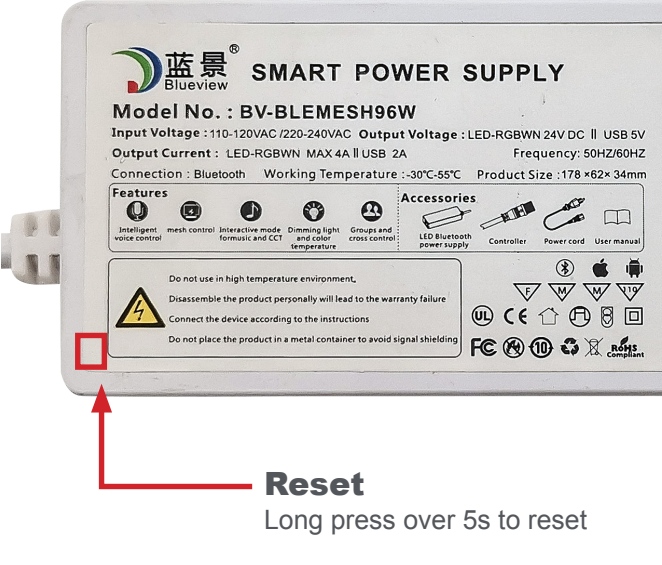

2. If still unconnected, please long press the reset button on the power supply over 10s to forcibly restore factory settings.

|                                                                                                    |                         | +(Black)<br>G(Green)<br>B(Blue)<br>R(Red) |
|----------------------------------------------------------------------------------------------------|-------------------------|-------------------------------------------|
| FAQ:                                                                                                    |                         | N(White)                                  |
| What are requirements for the smart phone?     The operation system of smart phone requires Android4.0 and a     Bluetooth function.        | above, or IOS7 and abov | re with                                   |
| How to reset the LED power supply?     Long press the button for more than 5 seconds to restore the fa     settings and decrypt the device. | ctory                   |                                           |
| • Can the product be controlled remotely?<br>Use Blueview Gateway to achieve remote control                                                 |                         |                                           |
| • Can the products be networked?<br>Yes. Use APP to achieve products networking automatically.                                              | IOS                     | Android                                   |
| How far is the control distance? 20 meters in indoor barrier-free environment. Products networ and use Blueview Gateway                     | king can make farther c | ontrol distance,                          |

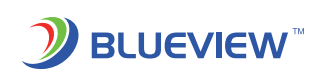